# **Tipps zur Nutzung unserer eBooks**

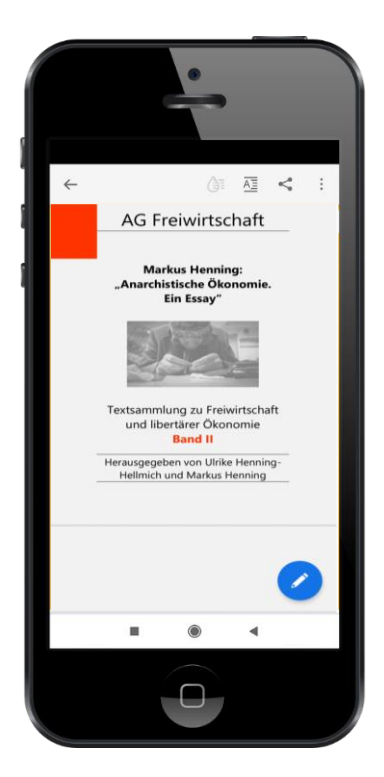

Drohende Klimakatastrophe, Verlust von Biodiversität, eskalierende Ungleichheit und Spaltung von Arm und Reich: Es wird immer spürbarer, dass wir Raubbau betreiben, weil unsere Lebensweise einer destruktiven Dynamik folgt. Wie können unser Wirtschaften und unsere Mobilität sozial- und naturverträglich werden? Mit den **e-Books** im **PDF-Format** möchten wir dazu Anregungen geben.

Die PDF-Dateien der einzelnen eBooks können kostenlos und direkt von <u>unserer Homepage</u> heruntergeladen werden.

Um die eBooks im PDF-Format lesen zu können, brauchst Du einen **PDF-Viewer**. Zwar bieten fast alle Web-Browser (z.B. Edge, Firefox, Opera usw.)

inzwischen ihre eigenen integrierten PDF-Viewer an, die aber fast alle den einen oder anderen Funktionsmangel aufweisen. Wir empfehlen Dir stattdessen für die Lektüre und das Arbeiten mit unseren eBooks den kostenlosen <u>Adobe Acrobat Reader DC</u>, der von allen PDF-Viewern, die wir getestet haben, die beste Funktionalität aufweist. Den Adobe Acrobat Reader kannst Du Dir auch als Erweiterung in Deinem Browser einrichten, so dass Du direkt aus dem Webbrowser heraus PDF-Dokumente online lesen kannst, ohne dafür den Acrobat Reader separat öffnen zu müssen.

Die folgenden Tipps für die Nutzung des PDF-Viewers beziehen sich auf die kostenlose Basisversion des Adobe Acrobat Reader. Es gibt jedoch auch noch eine kostenpflichtige Pro-Version des Acrobat Reader, die erweiterte sinnvolle Funktionen anbietet, aber für die reine Lektüre der eBooks nicht erforderlich ist.

# 1) Interne und externe Links

Im Text der eBooks befinden sich, so wie Du das auch von Deinem Webbrowser her kennst, farblich hervorgehobene <u>Hyperlinks</u>, die Dich per Mausklick entweder zu einem internen Querverweis oder auch zu einer externe Webseite führen.

finden sich, so wie Du das auch von Deinem st, farblich hervorgehobene <u>Hyperlinks</u>, die Dich per einem in<u>https://exileptiong/onki/hyperlink</u>der auch zu einer en. Diese <u>STRG-Klickenum Linkzyfolgen</u>, Links unterscheiden Diese im eBook integrierten Links unterscheiden sich in:

- Interne Links, also Links, die zu einer bestimmten Textstelle innerhalb der vorliegenden Ausgabe führen. Du findest sie zum Beispiel im Inhaltsverzeichnis als Link zu den einzelnen Kapiteln, aber auch als redaktionelle Querverweise, die von einer Textstelle zu einer anderen Textstelle verlinken.
- Externe Links zu einer Webseite werden in den eBooks benutzt, um auf eine Webseite oder auch auf eine online verfügbare PDF-Datei zu verlinken, die als Quelle benutzt wurde. Dadurch können die Leser:innen der eBooks die zitierte Quelle direkt konsultieren, was ein enormer Vorteil gegenüber einer Printausgabe ist, die eine solche Möglichkeit nicht ermöglicht.

# 2) Das Navigieren im Text

Die eBooks im PDF-Format bieten verschiedene Möglichkeiten der Navigation durch ihre Inhalte.

- Das **Inhaltsverzeichnis** verlinkt auf die einzelnen Kapitel des jeweiligen eBooks, so dass man sich bequem und schnell vom Inhaltsverzeichnis zu dem jeweils gewünschten Kapitel hindurchklicken kann.
- Um von Seite zu Seite zu wechseln, kannst Du die "Bild-Tasten" Deiner Tastatur entweder nach unten für eine Seite vorwärts oder nach oben für eine Seite zurück betätigen. Du kannst aber auch mit der

Maus oben in der Menüleiste auf die Pfeiltasten klicken, um eine Seite vor- und zurückzukommen. Auf dem Smart-

17 / 24

phone reicht dafür eine Wischbewegung in die jeweils gewünschte Laufrichtung des Textes.

• Mit einem **Seitensprung** kannst Du auch direkt zu einer bestimmten Seite gelangen, indem Du oben im Funktionsmenü in der Seitenzahl-Anzeige die von Dir gewünschte Seitenzahl eingibst.

### 3) Das Bearbeiten der Texte

Die eBooks bieten Dir verschiedene Möglichkeiten, die Textinhalte Deinen eigenen Interessen entsprechend zu bearbeiten.

So kannst Du:

• **Texte markieren:** Für das Markieren einer Textpassage verwendest Du die PC- Maus, mit der Du den zu markierenden Textbereich bei gedrückter linker Maustaste bestimmst. Nachdem Du die gedrückte linke Maustaste wieder freigibst, bekommst Du ein kleines Funktionsmenü eingeblendet, in dem Du auswählen kannst, was mit der markierten Textpassage geschehen soll.

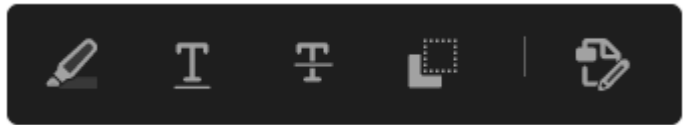

Du hast die Auswahl zwischen folgenden Funktionen:

- a) *Text hervorheben* (also so ähnlich wie Du das in einer gedruckten Publikation mit dem Textmarker machen würdest),
- b) Text unterstreichen,
- c) Text durchstreichen,
- d) *Text kopieren*, was es Dir ermöglicht, die markierte Textpassage zu kopieren und zum Beispiel als Zitat in einen eigenen Text zu übernehmen.
- e) Die an letzter Stelle des Funktionsmenüs angezeigte Funktion, die Dir die Bearbeitung des Textes und der Bilder des PDF-Dokumentes ermöglicht, steht nur Nutzer:innen der erweiterten und kostenpflichtigen PRO-Version des Acrobat Readers zur Verfügung.
- Notiz hinzufügen: Wenn Du Dir zu einer bestimmten Textstelle in einem der eBooks einen Kommentar erstellen willst, so brauchst Du nur das Kommentar-Symbol oben in der Menüleiste anzuklicken, und schön öffnet sich ein kleines Fenster, indem Du deinen Kommentar zu der von Dir bestimmten Textstelle eingeben kannst.
- Seiten ausdrucken: Wenn Du die Lektüre der eBooks auf die herkömm-

liche analoge Art bevorzugst, dann kannst Du Dir einzelne Kapitel oder das komplette eBook einfach ausdrucken. Klicke hierfür das entsprechende **Drucker-Symbol** in der oberen Me-

nüleiste an und definiere in dem nun eingeblendeten Druckermenü die gewünschte Druckausgabe.

Soviel zu den wichtigsten Grundfunktionen des PDF-Viewers, die Dir bei der Lektüre und dem Arbeiten mit unseren eBooks von Nutzen sein können. Eine Dokumentation der weiteren Funktionen und Nutzungsmöglichkeiten des PDF-Viewer von Adobe findest Du in der <u>Online-Anleitung des Pro-</u> <u>gramms</u>.

# 4) eBooks auf dem Smartphone oder Tablet lesen

Doch mal ehrlich: Ist es nicht manchmal viel schöner ein eBook unterwegs auf dem Smartphone oder auf dem Tablet zu lesen?

Auch für Smartphones und Tablets, die unter den Betriebssystemen <u>Android</u> und <u>iOS</u> laufen, bietet Adobe einen kostenlosen PDF-Viewer als App an.

#### Dieser mobile PDF-Viewer kennt sogar einen Liquidmodus

und auch einen **Lesemodus**, mit denen man das vorgegebene Layout der

PDF-Dokumente aufheben und sich die Schriftgröße ganz nach Belieben einstellen kann (s. die Infos für diese Funktionen unter <u>And-</u><u>roid</u> und <u>iOS</u>). Das macht das Lesen der eBooks auf einem Smartphone nicht nur möglich, sondern auch deutlich angenehmer, weil sich ja dabei die Zeilen automatisch an die neue Schriftgröße an-

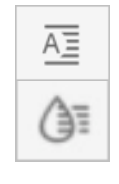

passen und sich automatisch neu umbrechen. Bei anderen PDF-Viewern wird die Schrift zumeist im Original-Layout sehr klein angezeigt, und man muss, um überhaupt den Text lesen zu können, das größer skalierte Schriftbild hin- und herschieben, was einfach nur nervt.

Die mobile Version des Acrobat-Reader von Adobe kennt sogar einige Funktionen, die sich nicht in der kostenlosen Ausgabe der Desktop-Version ihres PDF-Viewer finden. So bietet der mobile Acrobat Reader beispielsweise auch die Möglichkeit, eigene Lesezeichen im Text zu setzen. Eine genaue Funktionsbeschreibung des mobilen PDF-Viewer von Adobe findet sich auf den folgenden Webseiten für die Betriebssysteme <u>Android</u> und <u>iOS.</u>

Wir wünschen Dir nun eine anregende Lektüre unserer eBooks, egal ob Du nun dafür einen Desktop-PC, ein Tablet oder Dein Smartphone benutzt.

Mit herzlichen Grüßen Arbeitsgemeinschaft Freiwirtschaft E-Mail: <u>kontakt@ag-freiwirtschaft.de</u>